## Chromebook持ち帰り時の 操作案内

# 【Wi-Fiへの接続方法】 【学びポケットの利用】

## 仙台市立富沢小学校

1 Wi-Fiへの接続方法 (必要な情報:SSID、接続パスワード)

Chromebookは開くと自動的に起動 します。(起動しない場合はキーボ ード右端の」を押してください)ロ グインパスワードを求められますの でパスワードを入力します。

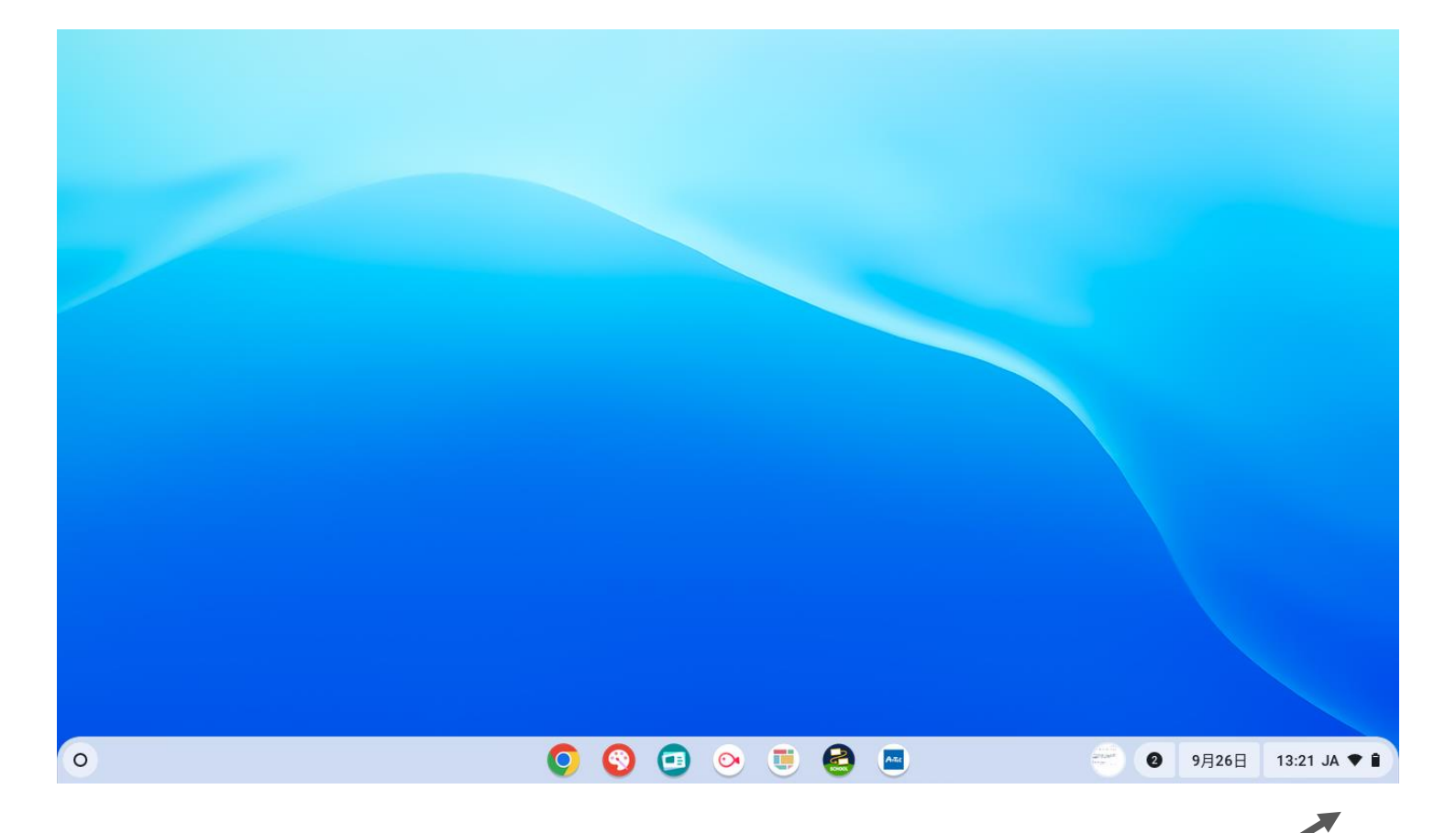

起動したら画面右下の時刻表示部 分をクリックし、設定画面を表示 させます。

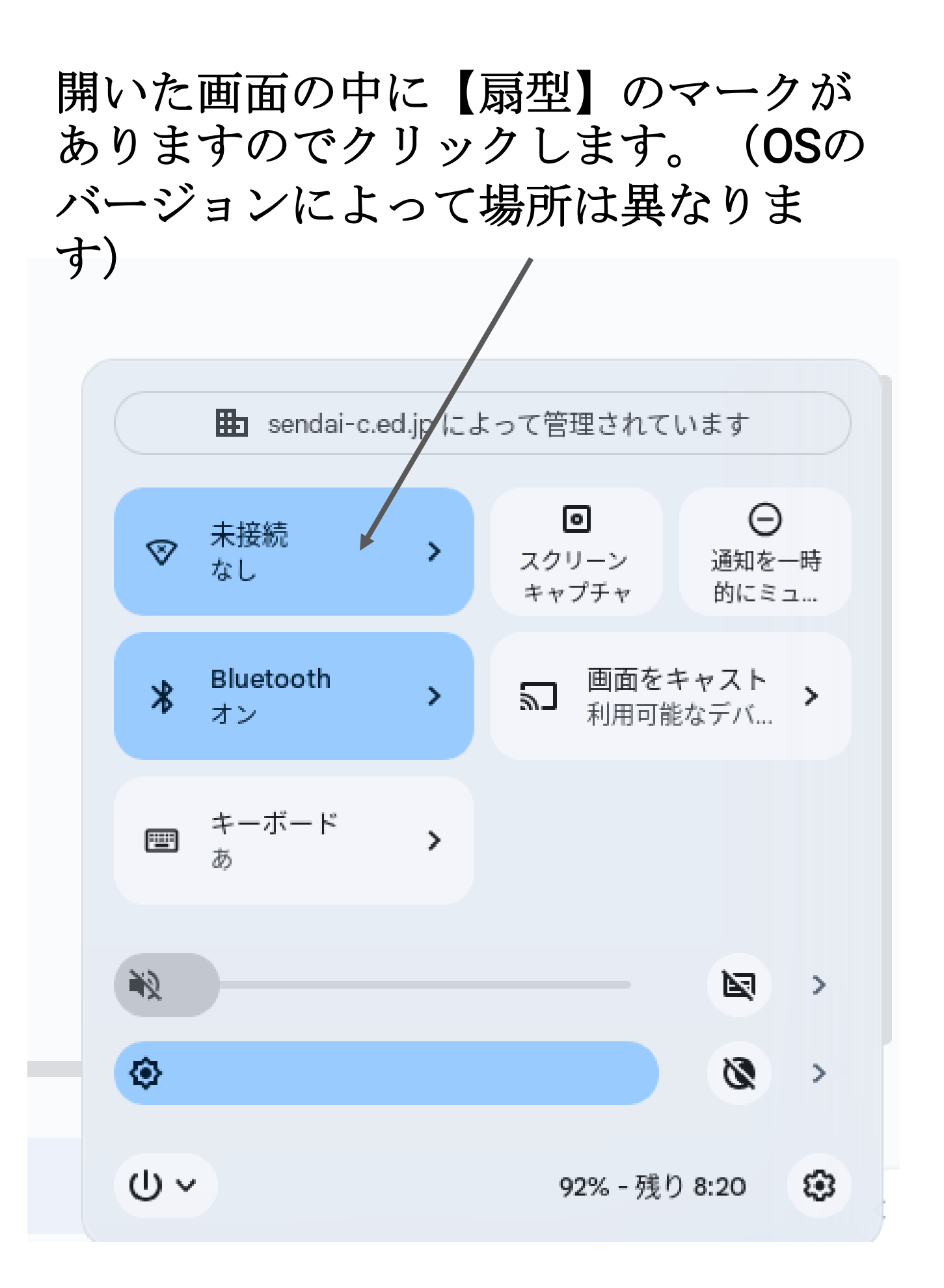

ご家庭で利用しているWi-Fiの名前が表示されますのでクリックします。(Wi-Fiの名前は通常ご使用の無線ルーターの 背面にSSIDとして記載されています)

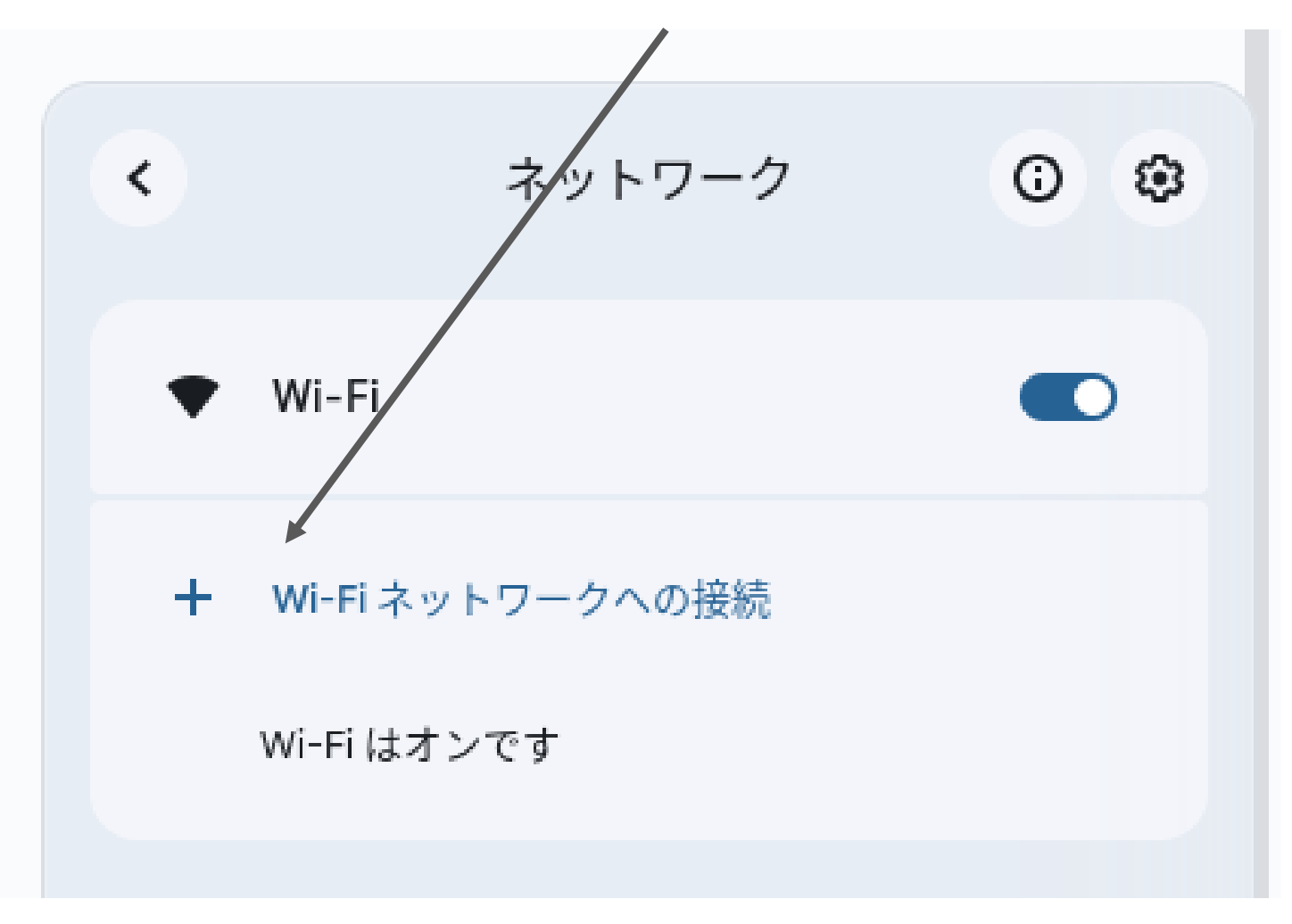

クリックするとパスワードを求める画 面になりますので入力します。

(Wi-Fiの名前と同様に無線ルーターの 背面にパスワードとして記載されてい ます)

#### 2 まなびポケットの利用

自動で【まなびポケット】が起動し ます。起動しない場合は画面下のア イコン一覧からレンガのようなアイ コンを一度クリックします。 また、下記画面ではなく「まなびポ ケットトップページ」が表示される 時は右上「ログイン」を押すと下記 画面になります

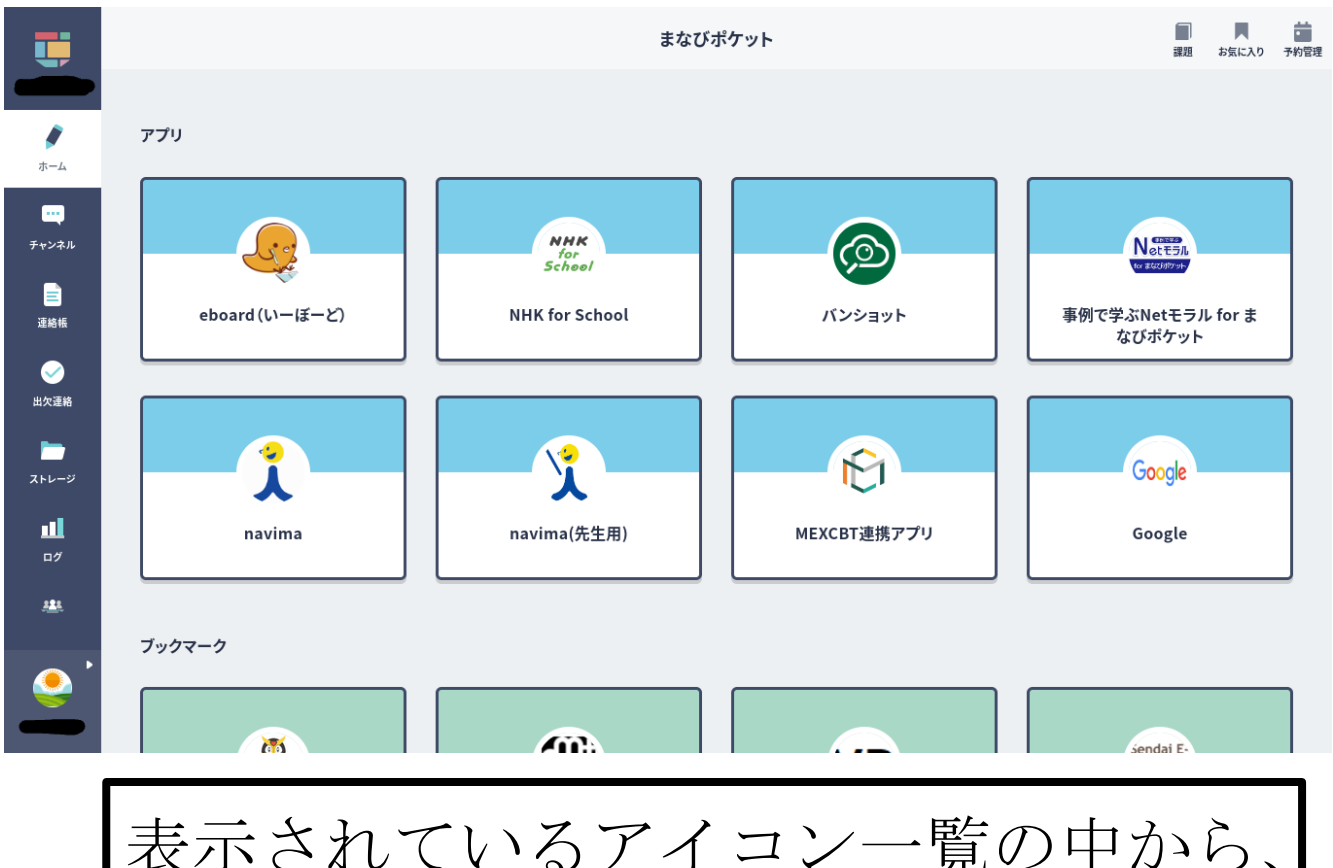

表示されているアイコン一覧の中から、 学習に必要なアイコンをクリックし先 生の指示にしたがって学習を行ってく ださい 【補足】Chromebookのバージョン アップ

手動で【Chromebook】のバージョン アップを行う手順をご案内します。す でに自動で行われている場合もありま すが、Chromebookの安定運用のため、 保護者の皆様も一度確認をお願いいた します。

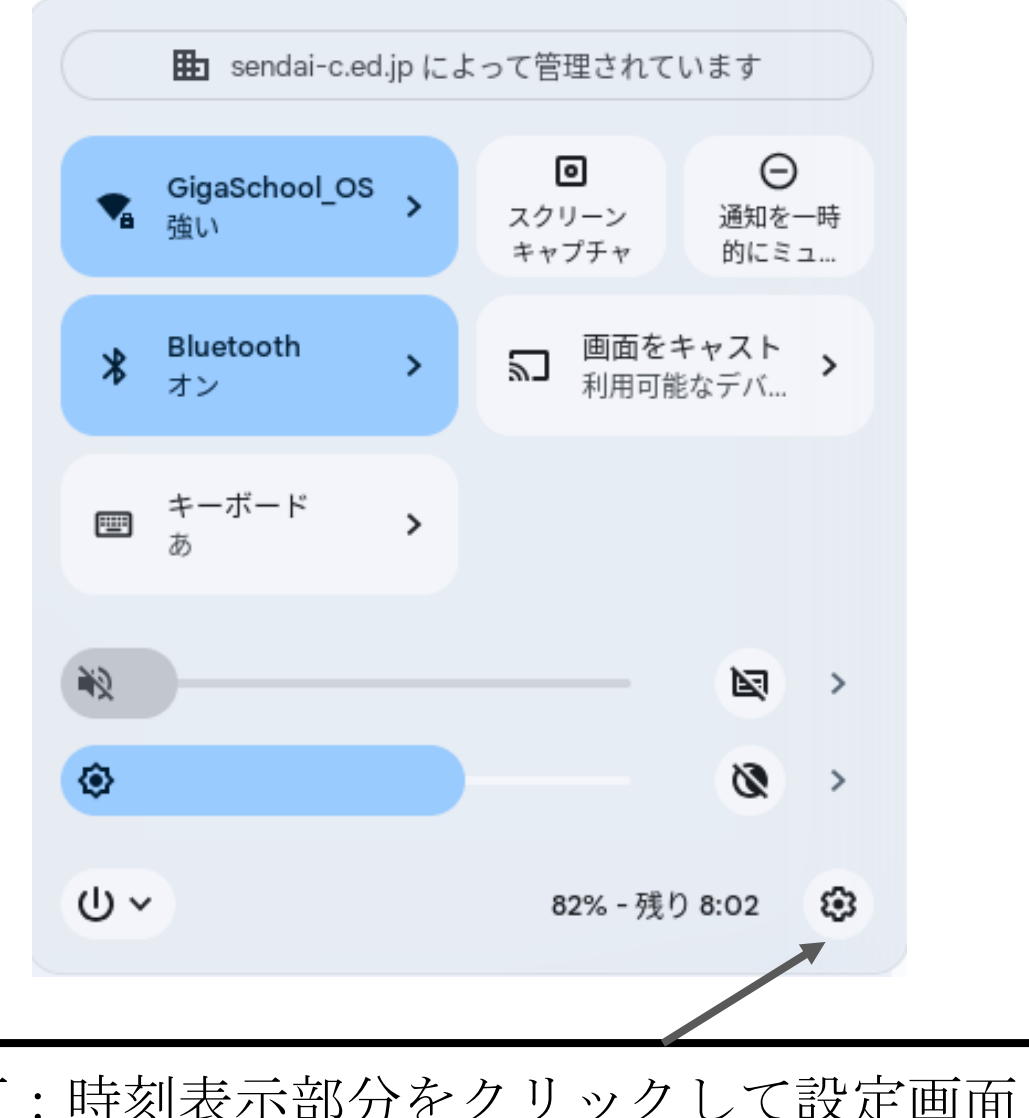

右下:時刻表示部分をクリックして設定画面 を開きます。「歯車」のアイコン表示があり ますのでクリックし、設定画面を開きます。 (バージョンによって場所は異なります)

### 【補足】Chromebookのバージョン アップ手順

①、②の順にクリックしバージョン アップします。完了後再起動を求められますので指示に従い操作を行ってください。最新の場合には「お使いのChromebookは最新です」と表示されますので画面を×マークで閉じて頂いて結構です。

(2)

| 設定              | <b>Q</b> 、 設定項目を検索                                                 |           |
|-----------------|--------------------------------------------------------------------|-----------|
| ♥ ネットワーク        | ChromeOS について                                                      |           |
| ✗ Bluetooth     | O Google ChromeOS                                                  |           |
| ☐ 接続済みのデバイス     |                                                                    |           |
| アカウント           | バージョン: 117.0.5938.115(Official Build)(64 ビット)                      | アップデートを確認 |
| デバイス            | 新機能を確認する                                                           | Z         |
| ♪ カスタマイズ        | Chrome OS のヘルプを見る                                                  | Z         |
| <b>Q</b> 検索エンジン | フィードバックを送信                                                         |           |
| セキュリティとプライバシー   | 診断                                                                 |           |
| ₩ アプリ           | ファームウェア アップデート                                                     |           |
| ★ フぜ_は明操能       | 詳細                                                                 | •         |
|                 | 💼 この Chromebook は sendai-c.ed.jp によって管理されています                      | Z         |
| FT杯102人L ・      |                                                                    |           |
| ChromeOS について   | Google ChromeOS<br>Copyright 2023 Google LLC. All rights reserved. |           |